gmailの登録時、最初に行う設定について(改2)

gメールアドレスをパソコンのメールソフト (outlook2016 とか、Live メール など)で使う上で、最初に設定する項目に付いてお話しします (グーグルのア カウントは、取得してある物として、話を進めます)

インターネットで、gメールの画面を出し、ログインして、

①安全性の低いアプリの許可:を有効にする

②POP ダウンロードと IMAP アクセスの設定 以上、2項目の設定をします。

## 以降の操作を行わないと、メールソフト側でいくら設定してもつながりません

## ①「安全性の低いアプリの許可:を有効にする」 手順

1. ネットでgメールを開く → ここの<u>アプリマーク</u>をクリック → アカウント  $\blacksquare$  Gmail Q × オキ検索 • ② ■ ●

| ●● 作成                                                                                                    | □· C :                                                                                           |                     | 1-                |              |      |            |
|----------------------------------------------------------------------------------------------------|--------------------------------------------------------------------------------------------------|---------------------|-------------------|--------------|------|------------|
|                                                                                                    | 🔲 メイン                                                                                            | 👪 ソーシャル             | ▶ プロモ             | →林           | G    |            |
| □ 受信トレイ                                                                                                    |                                                                                                  | [halanaa 0010.00] = | /ㅗ丶 /^ ㅗ // ㅅㄷ // | Google アカ    | 検索   | マップ        |
| ★ スター付き                                                                                                    |                                                                                                  | [DSKOUZA2019:80] <- | 1 テンハーカートの有効則     | _            |      | _          |
| スヌーズ中     マーズ     マーズ     マー | 🗌 ☆ 놀 田中 幸子                                                                                      | 無所属会員案内の添付          | す-こんにちは田中です。      |              |      | GE         |
|                                                                                                    |                                                                                                  | ₩ 無所属会員宛案           | ) 🚾 講演会チラシ.       | YouTube      | Play | ニュース       |
| <ul> <li>&gt; 送信済み</li> </ul>                                                                                                    | 🗌 ☆ ⋗ 田中 幸子                                                                                      | [Nbsnet:11903] 講演会  | 会 参加者募集 - 尾北シニ    |              |      |            |
| 🗣 久翁 gmail - 🛛 🕂 🕂                                                                                                    |                                                                                                  | 🔤 講演会チラシ.pv         | df                | $\mathbf{M}$ | 8    |            |
|                                                                                                    | 🗌 ☆ 🍃 平尾 雅生                                                                                      | MSセミナー冒頭挨拶          | - 林さん 平尾雅生です。 (   | Gmail        | 連絡先  | ドライブ       |
| 2. セキュリテ                                                                                                    |                                                                                                  | →央の下の方の             | 安全性の低             | いアプ          | リへ0  | Dアク+       |
| <u>ス・・・ オ</u>                                                                                                    | <u></u> になっていれ                                                                                   | ば操作は不要              | · · 3 ~-          | -ジの②         | )項へ  | 進む         |
| Google アカウント                                                                                                    | <b>Q</b> Google アカウントの                                                                           | 〉検索                 |                   | か可能です        |      | <b>Ⅲ</b> 林 |
| <ul><li>本-ム</li></ul>                                                                                                    | 紛失したデバイス                                                                                         | くや盗難にあったデバースを探す<br> |                   |              |      |            |
| ▲ 個人情報                                                                                                    | デバイスを管理                                                                                          |                     | サードパーティに          | こよるアクセスを管    | 理    |            |
| データとカスタマイズ                                                                                                    |                                                                                                  |                     |                   |              |      |            |
| セキュリティ                                                                                                    | 安全性の低い                                                                                           | ヽアプリのアクセス           |                   |              |      |            |
| 2、 共有するユーザーと情報                                                                                                    | 安全性の低いログイン技術を使用するアプリやデバイスによるア<br>ウウントへのアクセスを許可しているため、アカウントが脆弱に<br>なっています。アサウントのセキュリティを確保するたちか、この |                     |                   |              |      |            |
| ■ お支払いと定期購入                                                                                                    | 設定が使用されてい                                                                                        | いない場合は自動的に無効になります   | す。詳細              |              |      | v          |
|                                                                                                    | () オン                                                                                            |                     |                   |              |      |            |

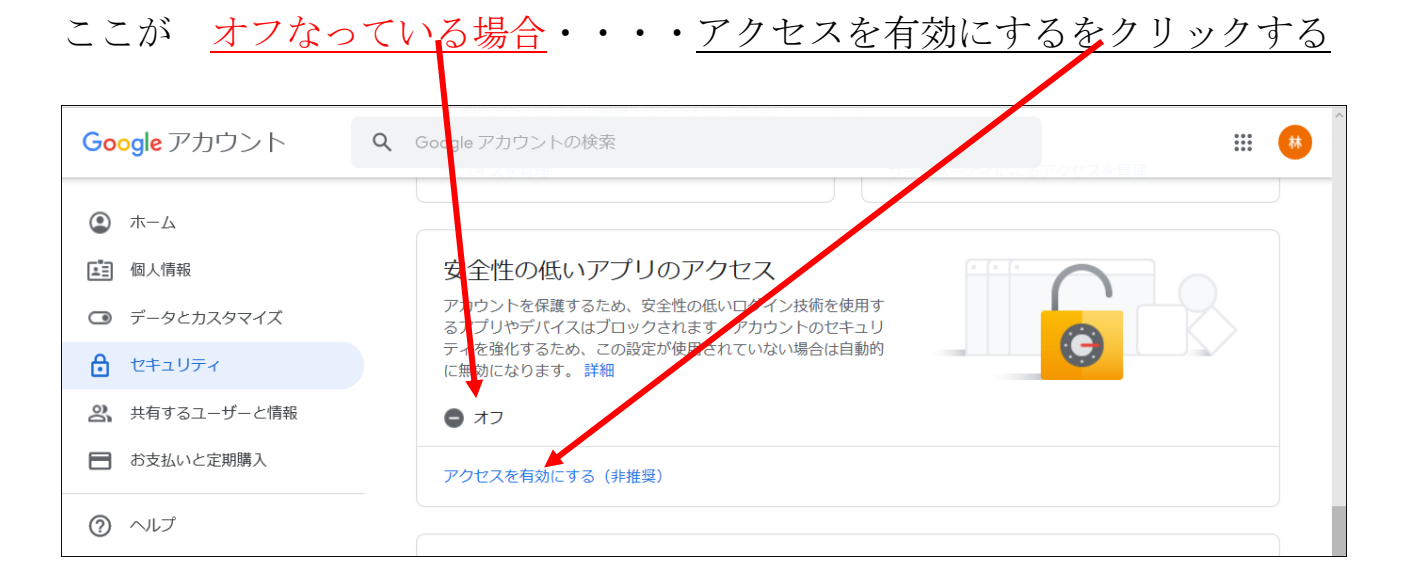

3. 次の画面で、<u>ここをクリックし、青くする</u> →

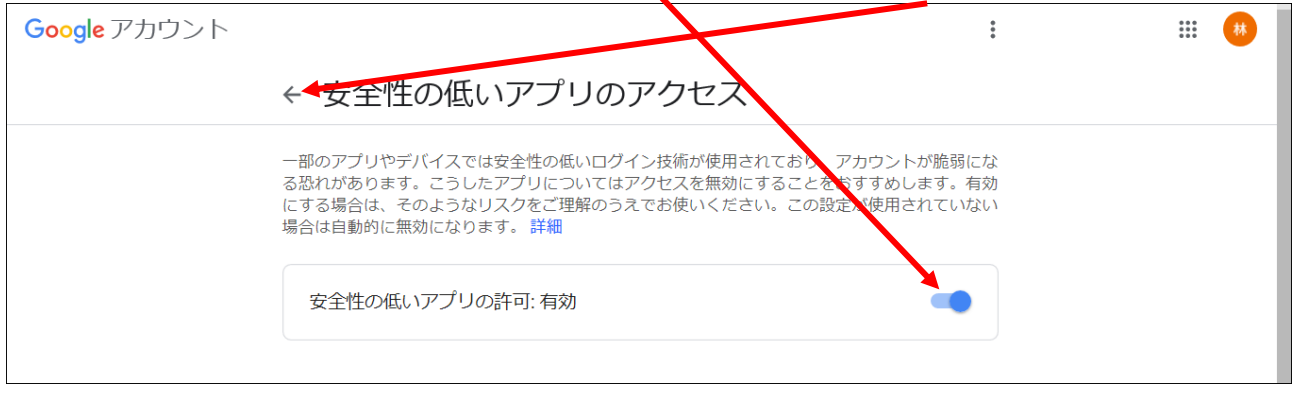

戻る

4. <u>セキュリティ</u> → 画面中央の下の方の安全性の低いアプリへのアクセ オンになっていれば OK ス・ • • Googleアカウント Q Google アカウントの検索 ::: 林 紛失したデバイスや盗難にあったデバイスを探 (2) ホーム デバイスを管理 サードパーティによるアクセスを管理 ■ 個人情報 ・ データとカスタマイズ 安全性の低いアプリのアクセス セキュッティ 安全性の低いログイン技術を使用するアプリやデバイスによるア 2、 共有するユーザーと情報 ウントへのアクセスを許可しているため、アカウントが脆弱に t ています。アカウントのセキュリティを強化するため、この ti 設定が使用されていない場合は自動的に無効になります。 詳細 お支払いと定期購入 🕛 オン ⑦ ヘルプ

以上で、①「安全性の低いアプリの許可:を有効にする」手順は終了です。 「安全性の低いアプリの許可:を有効にする」にして、大丈夫かと思われるか も知れませんが、こうしないと outlook や Windows Live メールが使え ません。 上記の設定を変更しますと、グーグルから、以下のメールが届きますが、無 視しておいて下さい。

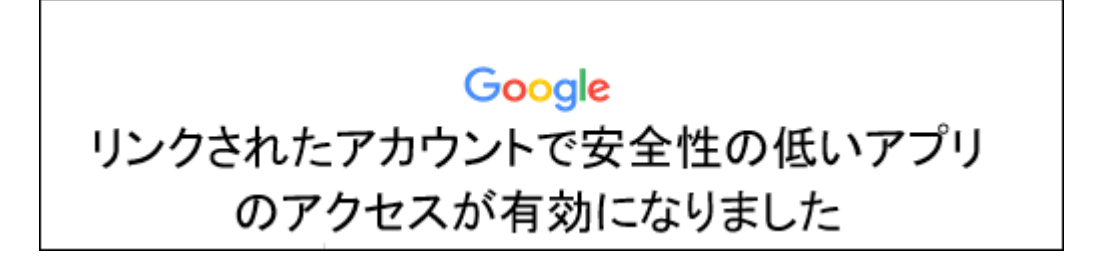

## 次に、

②「POP ダウンロードと IMAP アクセスの設定」を行います。

1. gメールの画面を開く → ここの<u>歯車マーク<sup>\*</sup>をクリック</u> → → オベエの設定を表示

| <u>y</u> , ()                                                   | 成正を私小                                                                                                    |                           |             |
|-----------------------------------------------------------------|----------------------------------------------------------------------------------------------------|---------------------------|-------------|
| ▶ 受信トレイ (11) - hayashi3227@gr ×                                 | M 受信トレイ (z) hayashi8496@gm × +                                                                                                    |                           | – 🗖 🗙       |
| $\leftarrow$ $\rightarrow$ C $\bigcirc$ http://www.eta          | ps:// <b>mail.google.com</b> /ma <del>n/1</del> /1/#inbox                                                                                           | G 🔛 🖆 🕤                   | · · · ·     |
| 🕶 松が丘 🏾 🏬 東洋経済 🚺 読売新聞                                           | 🔠 毎日新聞 😁 NHK 🧾 朝日新聞 🎢 総合 - NHKブラス 🞇 日本テレビ 🛄 TBS=                                                                                                    | ニュース 🤱 薬用ハミガキしみる          | 🦰 その他のお気に入り |
| = 附 Gmail                                                       | <b>Q</b> メールを検索                                                                                                    | • ⑦                       | 😳 🏭 🖽       |
| - ● 作成                                                          | □ • C : 1-2/2行 < > あ •                                                                                                    | ワイック設定                    | × 🗊         |
| <ul> <li>受信トレイ 2</li> </ul>                                     | □ Google 2 16:15<br>重大なセキュリティ通知<br>ログインをゴロックトました househild(06のsmeil som 共わせた)                                                                       | すべての設定を表                  | 示           |
| <ul> <li>★ スター付き</li> <li>● スヌーズ中</li> <li>&gt; 送信済み</li> </ul> | Yahoo! JAPAN Member.       2月9日         Yahoo! JAPAN - 連絡用メールアドレス変更のお知らせ       会         2021年02月09日 11時50分にYahoo! JAPAN ID : hay*sh*ja2t**       会 | <sub>解像度</sub><br>・ デフォルト | ◎ 🔲         |
| Meet                                                            |                                                                                                    | ○ 標準                      | • <u> </u>  |

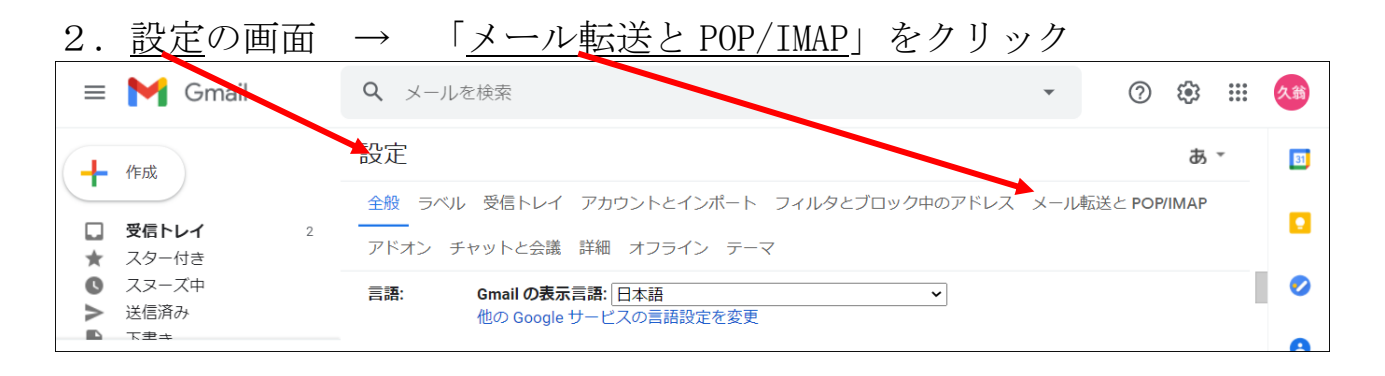

| 3.                          | 「 <u>1.ステ</u> -<br>POP を有効                  | <u>-タス:POP 無効</u> 」となっている場合は、「 <u>すべてのメール</u><br>にする」にチェックを入れる → IMAP を有効にする に               | <u>で</u><br>チ |
|-----------------------------|---------------------------------------------|----------------------------------------------------------------------------------------------|---------------|
|                             | エック                                         |                                                                                              | -             |
| 設定                          |                                             |                                                                                              | 31            |
| 全般<br>オフラ                   | ラベル 受信トレイ ア:<br>ライン テーマ                     | カウン N とインボート フィルタとブロック中のアドレフ メール転送と POP/WAP アドオン チャット 詳細設定                                   | Ø             |
| <b>転送:</b><br>詳細            | E                                           | 転送先アドレスを追加 ^ * *********************************                                             | <b>&gt;</b>   |
| POP {<br>詳細                 | ダウンロード: 1<br>()<br>()                       | . ステ <del>ニッス: POP 無効</del><br>〕 すべてのメールで POP を有効にする<br>〕 今後受信するメールで POP を有効にする              | +             |
|                             | 2                                           | a. POPでメールにアクセンする場合 Gmailのメールを受信トレイに残す v                                                     |               |
|                             | 3<br>밝                                      | <b>. メール クライアントの設定</b> (例: Outlook、Eudora、Netscape Mail)<br>段定手順                             |               |
| IMAP<br>(IMAP 7<br>Gmail (7 | アクセス: 7<br>を使用して他のクライアントから @<br>こアクセスします) ( | <b>ステータス: IMAP 有効</b><br>● IMAP を有効にする<br>○ IMAP を無効にする                                      |               |
| 4.                          | 画面の下側                                       | → <u>変更を保存</u> をクリック                                                                         |               |
| 設定                          | Ē                                           |                                                                                              | ð             |
| 全般                          | g ラベル 受信トレイ                                 | アカウントとインボート スィルタとブロック中のアドレス メール転送と POP/IMAP アドオン チャット                                        | 詳細設定          |
| オス                          | フライン テーマ                                    |                                                                                              |               |
|                             |                                             | <b>フォルダサイズの制限</b><br>● IMAP フォルダのメールの数を制限しない(デフォルト)<br>○ IMAP フォルダ内のメッセージ数をこの件数に制限する 1,000 〜 |               |
|                             |                                             | <b>メール クライアントの設定</b> (例: Outlook、Thunderbird、iPhone)<br>設定手順                                 |               |
|                             |                                             | 変更を保存 キャンセル                                                                                  |               |

## 5. 最終的に以下の様になっていれば良い。

| POP <u>か</u> 有効                                               | IMAP 有効                                                                                                    |
|---------------------------------------------------------------|----------------------------------------------------------------------------------------------------|
| <b>POP ダウンロード:</b><br>詳細                                      | <ol> <li>ステータス: すべてのメールに対して POP が有効         <ul> <li>すべてのメールで POP を有効にする (ダウンロード済みのメールを含む)</li> <li>今後受信するメールで POP を有効にする</li> <li>POP を無効にする</li> </ul> </li> <li>2. POP でメールにアクセスする場合 Gmail のメールを受信トレイに残す &gt;         <ul> <li>3. メールクライアントの設定 (例: Outlook、Eudora、Netscape Mail)</li> <li>設定手順</li> </ul> </li> </ol> |
| IMAP アクセス:<br>(IMAP を使用して他のクライアントから<br>Gmail (こアクセスします)<br>詳細 | <b>ステータス: IMAP 有効</b><br>● IMAP を有効にする<br>○ IMAP を無効にする                                                                                                    |

以上で、インターネット側のgメール設定は、最低限完了です。 これ以降は、メールソフト (outlook2016 とか Live メール) 側の設定に移り ます。